## Linking Another Account to An Existing Resident Portal Account

From the main dashboard, click the Profile Bubble with your initials in the upper right corner to access My Profile.

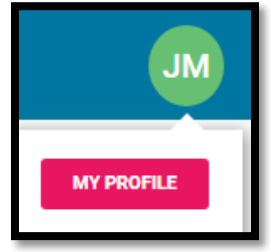

Click on Add New Property to add your new Recreation Committee account.

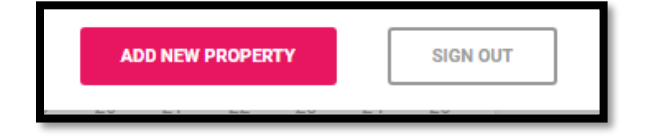

Select the Account Number option and then enter your Recreation Committee account number as shown on the enclosed statement.

| You are one step closer to accessing your account!<br>Please select one of the options below for us to lookup your property. |                  |   |
|----------------------------------------------------------------------------------------------------|------------------|---|
|                                                                                                    |                  |   |
|                                                                                                    | Property Address | ] |
|                                                                                                    | OR               |   |
|                                                                                                    | Account Number   |   |
|                                                                                                    |                  |   |
|                                                                                                    | NEED HELP?       |   |

| Enter your Account Number as shown on your Coupon/Statement |                |  |
|-------------------------------------------------------------|----------------|--|
|                                                             | Account Number |  |
|                                                             | SUBMIT         |  |
|                                                             |                |  |
|                                                             |                |  |
|                                                             | NEED HELP?     |  |

After verifying the images, you will receive a message showing you have successfully linked your accounts. If you have any issues, please do not hesitate to reach out to your management team.

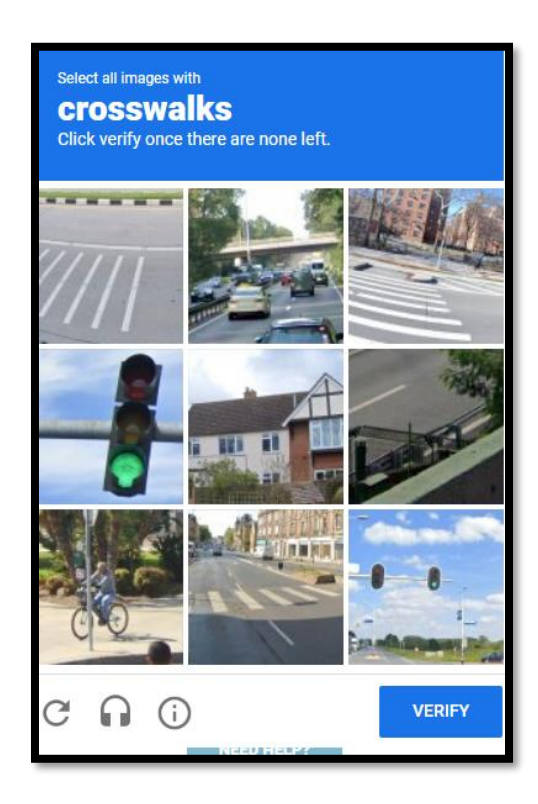

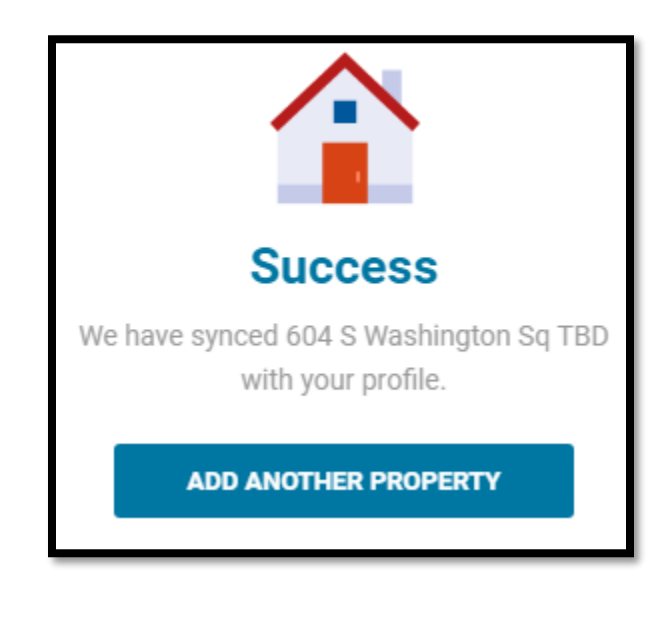